## CREATION D'UN ESPACE PERSONNEL TRANSPORT SCOLAIRE

Prérequis :

- Avant de commencer vos démarches vous avez besoin d'avoir une adresse mail,
- De prévoir un justificatif de domicile de moins de 6 mois
- Une photo de votr enfant (type format identité)
- Le livret de famille ou un justificatif d'identité.

## Déroulement :

Etape 1 : Je crée un espace personnel et je clique sur « Je n'ai pas d'espace personnel et je souhaite le créer »

| ARV LA MOBILI<br>CLUSES, ARVE & MONTAGN   | TÉ<br>ES                                         |                                                                                                    |
|-------------------------------------------|--------------------------------------------------|----------------------------------------------------------------------------------------------------|
|                                           | lde                                              | ntification                                                                                                    |
| Bie<br>Les inscript                       | nvenue sur le portail d<br>ions 2018-2019 auront | 'inscription aux transports scolaires.<br>Iieu du <u>lundi 07 mai au samedi 30 juin 2018</u> .                                                |
| ldentiflant<br>Mot de passe               | ک<br>مر                                          | Je rial pas encore dispace personnel at je souhaite le créer<br>Mot de passe ou derdifant oubliés) ?<br>Roteur sur le site de la collectivité |
| Conformément à la loi Informatique et Lit | ettés du 06/01/1978, vous dispos                 | ez d'un droit d'accés, de rectification et de suppression pour toutes les informations vou                                                    |

Etape 2 : je créer mon identifiant et mon mot de passe

| USES, ARVE & MONTAGNES                                     |                                                                         |
|------------------------------------------------------------|-------------------------------------------------------------------------|
|                                                            | Compte citoyen                                                          |
| informations de compte                                     |                                                                         |
| Renseignez les informations suivantes pour créer un compte | ·                                                                       |
| Créez votre identifiant *                                  | Créez votre mot de passe 🗰                                              |
| Confirmez votre identifiant *                              | Confirmez le mot de passe 🐐                                             |
| Indiquez le mail de contact                                | Le mot de passe doit comporter au minimum 8 caractères, dont au moins 1 |
|                                                            | lettre minuscule,1 lettre majuscule,1 chiffre.                          |
|                                                            |                                                                         |

Etape 3 : je m'inscris aux transports scolaires en sélectionnant « Inscriptions aux transport scolaires »

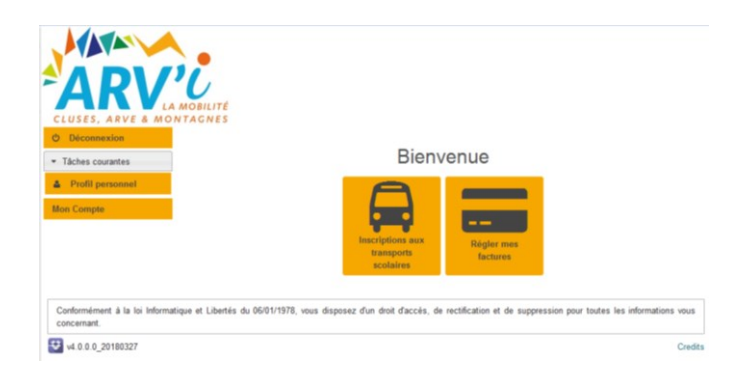

Etape 4 : Je renseigne les informations concernant le foyer

|                                                   | Informations concernant votre foyer                                                                           |
|---------------------------------------------------|----------------------------------------------------------------------------------------------------|
| ordonnées de votre foyer                          |                                                                                                    |
| Pour les familles résida                          | t dans un CHEF-LIEU, pensez à compléter le champ N° DE VOIE par 0 pour valider votre demande.                 |
| Responsable du foyer                              |                                                                                                    |
| Р                                                 | Civilité * Aucun(e) - Nom *                                                                                   |
| Adresse du foyer                                  |                                                                                                    |
| Pensez à compléter vo                             | e numéro de téléphone et votre adresse courriel.                                                              |
| and mations of compet                             |                                                                                                    |
|                                                   | E-mail Téléphone fixe Téléphone mobile                                                                        |
| Si vous optez pour l'env<br>transports scolaires. | i de SMS, sachez que vous serez uniquement informé en cas d'arrêté préfectoral interdisant la circulation des |
| En cas d'interrupt                                | n des circuits scolaires,                                                                                     |
| souhaitez-vous                                    | tre informé par SMS ou                                                                                        |
|                                                   | message vocal ? 🌲                                                                                             |
|                                                   |                                                                                                    |
| Je certifie sur l'h                               | nneur l'exactitude des 📃                                                                                      |

Et je saisie mon adresse. Pour sélectionner votre nom de voie ou lieu-dit vous devez saisir le nom de la voie ou du lieu-dit puis dans « Voie ou lieu-dit » sélectionner votre voie.

Ex : vous habitez 3 rue des Prés à Marnaz :

- Nom de voie ou lieu-dit : PRES
- Voie ou lieu-dit : R DES PRES

| ΔRV/                                   |                                                 |
|----------------------------------------|-------------------------------------------------|
| LA MOBILITÉ<br>LUSES, ARVE & MONTAGNES |                                                 |
|                                        | Sélectionner une adresse                        |
| Code postal 🇯                          |                                                 |
| Commune 🌲                              | Aucun(e) 💌                                      |
| Nom de voie ou lieu dit                |                                                 |
| Voie ou lieu dit 🌲                     | Aucun(e)                                        |
| н.                                     |                                                 |
|                                        | Valider O L'adresse ne figure pas dans la liste |
|                                        |                                                 |

Etape 5 : je fais une nouvelle inscription aux transports scolaires et je sélectionne « Faire une nouvelle inscription aux transports scolaires ». Je peux consulter et télécharger les documents d'aide en ligne.

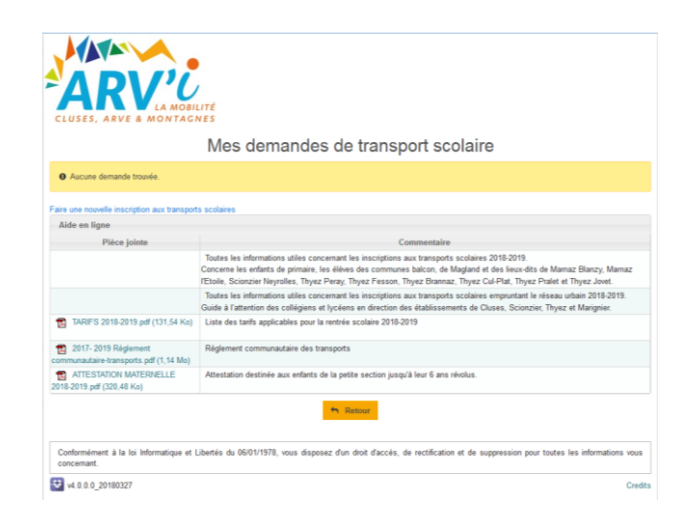

Etape 6 : Informations concernant le déroulement de l'inscription aux transports scolaires et début de l'inscription de votre enfant en sélectionnant « Commencer ».

| Déroulem        | ent de l'inscription aux transports scolaires |
|-----------------|-----------------------------------------------|
| tation          |                                               |
|                 |                                               |
| it de commencer | Déroulement de la demande                     |

Etape 7 : Il s'agit de renseigner le nom de l'élève utilisant le transport.

|                                                |                                        | Perseignements concernant l'Alève                      |
|------------------------------------------------|----------------------------------------|--------------------------------------------------------|
|                                                |                                        | Renseignements concernant releve                       |
|                                                |                                        | 1 L'élève 2 La scolarité 3 Le transport 3 Récapitulati |
| mande n°TS181111                               |                                        |                                                        |
| nformations générales                          |                                        |                                                        |
|                                                | Nom de famille 🌲                       | F                                                      |
|                                                | Prénom 🌞                               |                                                        |
|                                                | Date de naissance 🌲                    |                                                        |
|                                                | L'enfant est-il en famille d'accueil ? | 🗇 cui 🖷 non                                            |
|                                                | Commune de résidence 🛊                 | THYEZ                                                  |
|                                                | Photo d'identité                       | *                                                      |
| Sélectionner la photo de la personne concernée |                                        |                                                        |
| Autres                                         |                                        |                                                        |
|                                                |                                        |                                                        |

 L'enfant est en famille d'accueil, nous vous invitons à compléter les informations concernant l'adresse dans la partie adresse du foyer et d'indiquer dans la partie renseignement concernant l'élève le nom et prénom du responsable légal sans tenir compte de la commune de résidence.

Etape 8 : Vous allez dorénavant insérer la photo de votre enfant en cliquant sur « Sélectionner la photo de la personne concernée ».

Etape 9 : Cliquer sur « Parcourir » pour insérer la photo puis « Valider ».

| ARV'C                                                                                                    |                                                                                |
|----------------------------------------------------------------------------------------------------|--------------------------------------------------------------------------------|
| USES, ARVE & MONTAGNES                                                                                                    | Sélection d'une photo                                                          |
| élection de la photo                                                                                                    |                                                                                |
| Deux cas de tigures :<br>• vous disposez de la photo de votre enfant sur le smartphone, la tablette ou<br>effectuez la démarche cliquer sur "Parcouri" puis valider.<br>• vous disposez d'une photo en format papier pour cela prenez-la en photo<br>/ scamer-la vers votre ordinateur cliquer sur "Parcouri" puis valider. | fordinateur sur lequel vous<br>avec votre smartphone ou tablette               |
| Attention : aucun envoi par voie postale n'est accepté.<br>Veuillez indiquer le mode de transmission de la photo<br>Photo                                                                                                    | vole postale      vole électronique     Parceurr     Accum ficher sélectionné. |
|                                                                                                    | 👻 Valider 🛛 🛪 Abandonner .                                                     |
| Conformément à la loi Informatique et Libertés du 06/01/1978, vous disposez d'un droit d'accès, de r                                                                                                    | ectification et de suppression pour toutes les informations vous concernant.   |

Etape 10 : Vous avez la possibilité de redimensionner la photo insérée puis de « Valider »

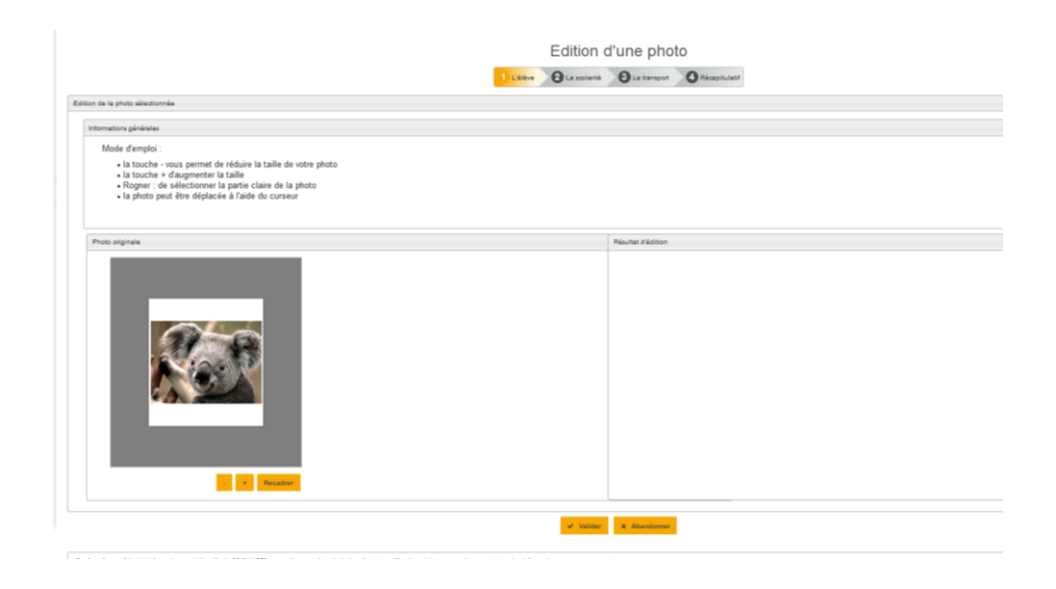

Etape 11 : En cas de garde alternée, veuillez cliquer sur « Oui » puis suivre les instructions.

| Commune de résidence 🛊 THY                                                                         | /EZ                                               |
|----------------------------------------------------------------------------------------------------|---------------------------------------------------|
| Photo d'Identité                                                                                   |                                                   |
| Autres                                                                                             |                                                   |
| Votre enfant est-il en garde alternée?                                                             | t oui ⊜ non                                       |
| A-t-il besoin de deux transports?                                                                  | 🕴 oul 💿 non                                       |
| Vous souhaitez inscrire votre/vos enfant(s) sur deux transports, chaque parents devra              | alors établir une demande de transport à son nom. |
| Pour rappel : aucun envoi postal des pièces complémentaires n'est accepté.                         |                                                   |
| • Joindre une copie du jugement de garde alternée (ou attestation sur l'honneur signée des deux po | arents)                                           |
| Veuillez indiquer le mode de transmission du document                                              | voie postale  voie électronique                   |
| Parcourir Aucun fichier sélectionné.                                                               |                                                   |
|                                                                                                    | Annuter cette demande     Annuter cette demande   |

Etape 12 : Sélection de l'établissement scolaire de votre enfant pour la rentrée 2018-2019.

| ARV'C<br>LLUSES, ARVE & MODILITÉ<br>CLUSES, ARVE & MONTACHES |                                                 |                          |                           |                         |                       |
|--------------------------------------------------------------|-------------------------------------------------|--------------------------|---------------------------|-------------------------|-----------------------|
|                                                              |                                                 | Eta                      | ablissemer                | nt scolaire             |                       |
|                                                              | 1 L'élève                                       | 2 La scolarité           | 3 Le transport            | Pièces justificati      | ives <b>5</b> Récapit |
| Demande n°TS181120 du 20/04/2018                             |                                                 |                          |                           |                         |                       |
| /ous devez dorénavant sélectionner la commune                | de l'établissement scolaire de votre en         | nfant.                   |                           |                         |                       |
|                                                              | Commune de l'établissement *                    | Aucun(e)                 | •                         |                         |                       |
| L'établissement fréquenté n'est pas encore connu.            |                                                 |                          |                           |                         |                       |
|                                                              | ٠                                               | Retour 😫 Ann             | uler cette demande        | × Interrompre           | ➔ Continuer           |
| Conformément à la loi Informatique et Libertés du 05/01/     | 1978, vous disposez d'un droit d'accès, de rec' | tification et de suppres | sion pour toutes les infi | ormations vous concerna | nt.                   |
|                                                              |                                                 |                          |                           |                         |                       |

Ou vous ne connaissez pas encore votre établissement et vous invitons à cliquer sur « L'établissement fréquenté n'est pas encore connu » puis sur « Reprendre mon dossier ultérieurement ».

Etape 13 : Vous avez inscrit votre enfant vers un établissement « hors secteur » et vous invitons à nous détailler la raison dans « Motif de dérogation »

| formations with database                                                                                                    |                                                                                                    |                                   |
|----------------------------------------------------------------------------------------------------|----------------------------------------------------------------------------------------------------|-----------------------------------|
| prmations generates                                                                                                    |                                                                                                    |                                   |
| Co                                                                                                    | nmune de l'établissement 🌻                                                                                                    | CLUSES                            |
|                                                                                                    | Niveau 🔹                                                                                                    | PRIMAIRE .                        |
|                                                                                                    | Type d'enseignement *                                                                                                    | GENERAL .                         |
|                                                                                                    | Tupo d'établissement                                                                                                    |                                   |
|                                                                                                    | Type a etablissement                                                                                                    | POBLE                             |
|                                                                                                    | Etablissement 🌞                                                                                                    | ECOLE ELEMENTAIRE LAURENT MOLLIEX |
|                                                                                                    |                                                                                                    |                                   |
| Cla                                                                                                    | sse fréquentée par l'élève 🌲                                                                                                    | CE1 •                             |
| Cla<br>L'établissement fréquenté n'est pas encore connu.                                                                                    | sse fréquentée par l'élève 🌻                                                                                                    | CE1                               |
| Cla<br>L'établissement fréquenté n'est pas encore connu.                                                                                    | sse fréquentée par l'élève 🛊                                                                                                    | CE1                               |
| Cla<br>L'itablissement fréquenté n'est pas encore connu.<br>registion                                                                       | sse fréquentée par l'élève 🛊                                                                                                    | CE1                               |
| Cla<br>L'établissement fréquenté n'est pas encore connu.<br>riogation                                                                       | sse fréquentée par l'élève *                                                                                                    | CE1  Aurun(a)                     |
| Cla<br>L'itablissement fréquenté n'est pos encore comu.<br>inopation                                                                        | sse fréquentée par l'élève *<br>Motif de dérogation *<br>a Aucun(e)                                                                                                    | CE1  Aucun(e)                     |
| Cla<br>L'établissement tréguenté n'est pas encore comu.<br>registion<br>Têre langu<br>2ême langu                                            | Motif de dérogation *<br>a Aucun(a) *<br>Aucun(a) *                                                                                                    | CE1  Aucun(s)                     |
| Cia<br>L'itablissement Mégueté n'est pas encore comu.<br>Ingation<br>Tére langu<br>28me langu<br>36me langu                                 | Motif de dérogation *<br>Aucun(e) *<br>Aucun(e) *<br>Aucun(e | CE1  Aucur(a)                     |
| Cia<br>L'itabissement l'équenté n'est pas encore comu<br>regation<br>têre langu<br>2ême langu<br>3ême langu                                 | Motif de dérogation •<br>Aucun(e) •<br>Aucun(e) •<br>Aucun(e) •                                                                                                    | CE1  Aucur(a)                     |
| Cia<br>L'itablissement Megenté n'est pas encore comu<br>ingation<br>têre langu<br>2ème langu<br>3ème langu<br>Joindre Tavis de la Direction | Motif de dérogation •<br>- Aucun(e) •<br>- Aucun(e) •<br>- Aucun(e) •<br>- Aucun(e) •<br>- Aucun(e) •                                                                                                    | CE1  Aucur(e)                     |

Etape 14 : Vous avez la possibilité de choisir la commune de l'arrêt utilisé ou de ne rien préciser puis de « Continuer ».

| ARV'LA MOBILITE<br>CLUSES, ARVE & MONTAGNES                     |                                                                                                    |
|-----------------------------------------------------------------|----------------------------------------------------------------------------------------------------|
|                                                                 | Renseignements concernant le transport de l'élève                                                                 |
|                                                                 | 1 L'élève 2 La scolarité 3 Le transport 4 Préces justificatives 5 Récapitulatif                                   |
| Demande n°TS181120 du 20/04/2018                                |                                                                                                    |
| Arrêt utilisé                                                   |                                                                                                    |
|                                                                 | Commune de l'arrêt utilisé Aucur(e) •                                                                             |
|                                                                 | F. Retour     D Annuler cette demande     X Intercompte     Gatinuer                                              |
| Conformément à la loi Informatique et Libertés du 06/01/1978, v | ous disposez d'un droit d'accès, de rectification et de suppression pour toutes les informations vous concernant. |
| 1.0.0.0_20180327                                                |                                                                                                    |

Etape 15 : Vous allez maintenant fournir les pièces justificatives à votre demande en cliquant sur « Déposer ».

| ARV'C                                                                                                    | LITÉ                                                                                                    |                                                                                                    |                 |                                                                                              |                                                                     |                                                                  |
|----------------------------------------------------------------------------------------------------|----------------------------------------------------------------------------------------------------|----------------------------------------------------------------------------------------------------|-----------------|----------------------------------------------------------------------------------------------|---------------------------------------------------------------------|------------------------------------------------------------------|
| ISES, ARVE & MONTAC                                                                                                    | NES                                                                                                    | Pièces iustificati                                                                                                    |                 |                                                                                              |                                                                     |                                                                  |
|                                                                                                    |                                                                                                    |                                                                                                    |                 | 1                                                                                            |                                                                     |                                                                  |
|                                                                                                    |                                                                                                    |                                                                                                    |                 |                                                                                              |                                                                     |                                                                  |
| ument à fournir                                                                                                    |                                                                                                    |                                                                                                    |                 |                                                                                              |                                                                     |                                                                  |
| Pour rappel: aucun envoi po:                                                                                                    | tal n'est accepté, l'ensemble de la déma                                                                                                    | arche doit être faite par Internet.                                                                                                    |                 |                                                                                              |                                                                     |                                                                  |
|                                                                                                    |                                                                                                    |                                                                                                    |                 |                                                                                              |                                                                     |                                                                  |
| Pour cela "Déposer" vos piè                                                                                                    | es justificatives et "Continuer"                                                                                                    |                                                                                                    |                 |                                                                                              |                                                                     |                                                                  |
| Pour cela "Déposer" vos pièr<br>Documents                                                                                               | es justificatives et "Continuer"                                                                                                    |                                                                                                    |                 |                                                                                              |                                                                     |                                                                  |
| Pour cela "Déposer" vos piè<br>Documents<br>Titre                                                                                       | es justificatives et "Continuer"                                                                                                    | Description                                                                                                    | Piè             | ce jointe Etat                                                                               |                                                                     |                                                                  |
| Pour cela "Déposer" vos pièr<br>Documents<br>Titre<br>Pièce d'identité de l'enfant                                                      | es justificatives et "Continuer"<br>Pièce d'identité valable                                                                                                | Description                                                                                                    | Piò             | ce jointe Etat<br>Pièce jointe manquante                                                     | 🔹 Déposer                                                           | 🖂 Voie post                                                      |
| Pour cela "Déposer" vos pièr<br>Documents<br>Titre<br>Pièce d'identité de l'enfant<br>Justificatif de domicile                          | es justificatives et "Continuer"<br>Pièce d'identité valable<br>Neus acceptons les justificatifs de domicile                                                | Description<br>de mains de 3 mais tels que quittance de loyers, facture électrique, de gaz                                                 | Piè<br>r, đeau, | ce jointe Etat<br>Pièce jointe manquante<br>Pièce jointe manquante                           | <ul> <li>♦ Déposer</li> <li>♦ Déposer</li> </ul>                    | <ul> <li>☑ Voie pos</li> <li>☑ Voie pos</li> </ul>               |
| Pour cela "Déposer" vos pièr<br>Documents<br>Titre<br>Pièce d'identité de l'enfant<br>Justificatif de domicile<br>Attestation matemelle | es justificatives et "Continuer"<br>Pièce d'identité valable<br>Nous acceptons les justificatifs de domicile<br>Attestation à compléter pour les enfants de | Description<br>de mains de 3 mais tels que quittance de loyers, facture électrique, de gaz<br>la petite section jusqu'à leur 6 ans révolus | Piè<br>, d'eau, | ce jointe Etat<br>Pièce jointe manquante<br>Pièce jointe manquante<br>Pièce jointe manquante | <ul> <li>✓ Déposer</li> <li>✓ Déposer</li> <li>✓ Déposer</li> </ul> | <ul> <li>Voie pos</li> <li>Voie pos</li> <li>Voie pos</li> </ul> |

Vous avez ensuite deux cas de figures pour déposer vos pièces complémentaires :

- vous disposez des justificatifs sur le smartphone, la tablette ou l'ordinateur sur lequel vous effectuez la démarche ... cliquer sur "Parcourir" puis valider.
- vous disposez des justificatifs en format papier ... pour cela prenez-les en photo avec votre smartphone ou tablette / scanner-les vers votre ordinateur ... cliquer sur "Parcourir" puis valider.

Insérer ces documents dans votre porte-document pour pouvoir les utiliser lors de vos prochaines demandes.

| Le transport     Pièces justificatives     S Récapi |
|-----------------------------------------------------|
|                                                     |
|                                                     |
| nfant 😗                                             |
| de O                                                |
| fichier sélectionné.                                |
|                                                     |
|                                                     |
| fi                                                  |

Etape 16 : Récapitulatif de votre demande, merci de vérifier l'exactitude des renseignements fournis et de consulter le règlement intérieur des transports.

Cocher sur « Règlement lu et accepté » et « Je certifie l'exactitude des renseignements fournis ».

Puis sur « Valider et terminer ».

Félicitation !!! Vous venez de finaliser l'inscription de votre enfant et vous invitons à renouveler les étapes 5 à 16.